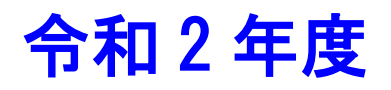

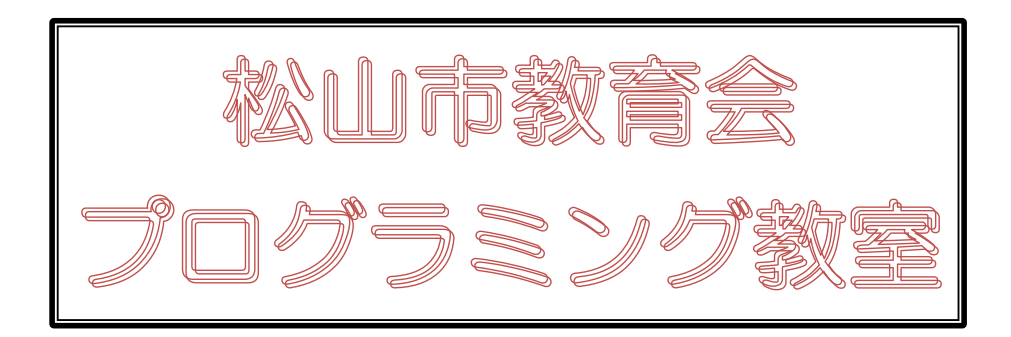

# スクラッチで プログラミング

# 図形描画編

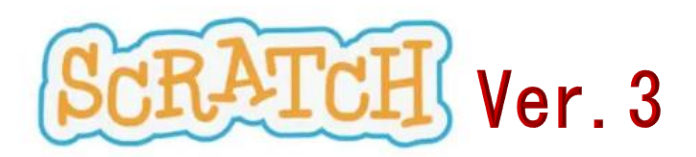

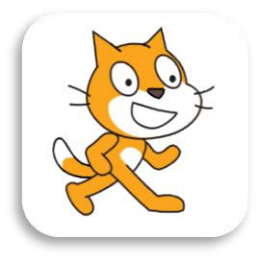

# この内容は、文科省から出ている「小学校プログラミング教育の手引き第三版」にも算数科の事例 として掲載されているところです。

# 【課題1】直線を描こう。

# <考え方> ペン カテゴリーを使う

スクラッチで線や図形を描くこともできます。それには新たに ペン カテゴリーを使います。 といっても左のカテゴリーの中に ペン がありません。実はまだいろいろなカテゴリーがあるの ですが、初期の状態では表示されていません。

(1) 画面左下隅にある 拡張機能を追加 をクリックする。

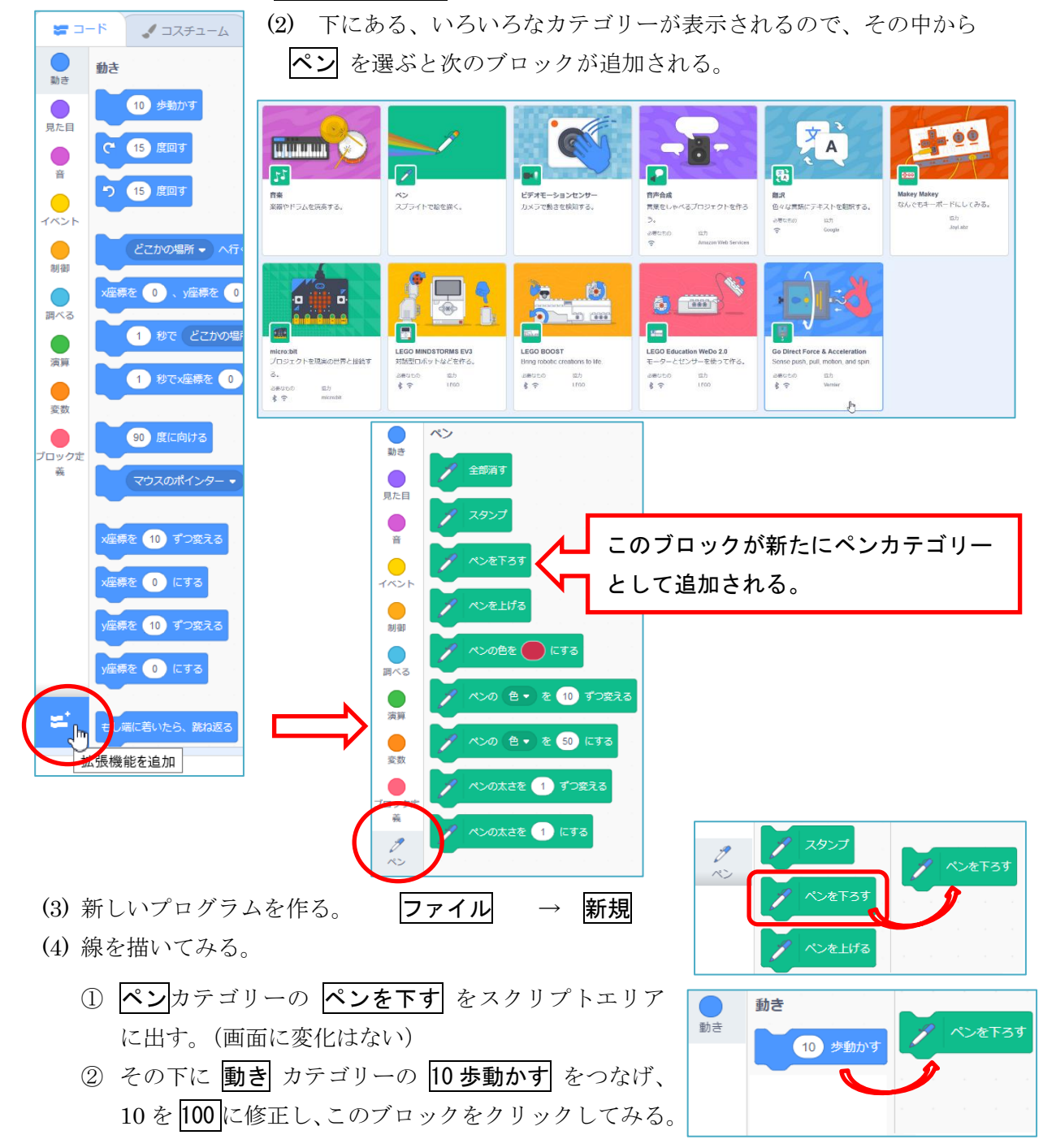

図形描画編·1·

このように、どんなスプライトでも線を描くことができるが、とりあ えず鉛筆のスプライトに変更しておこう。画面右下の **()** の部分へ マウスを移動した後すぐ上のルーペの部分 スプライトを選ぶ をク リック。

ここではわかりやすいように Pencil を選ぶことにする。

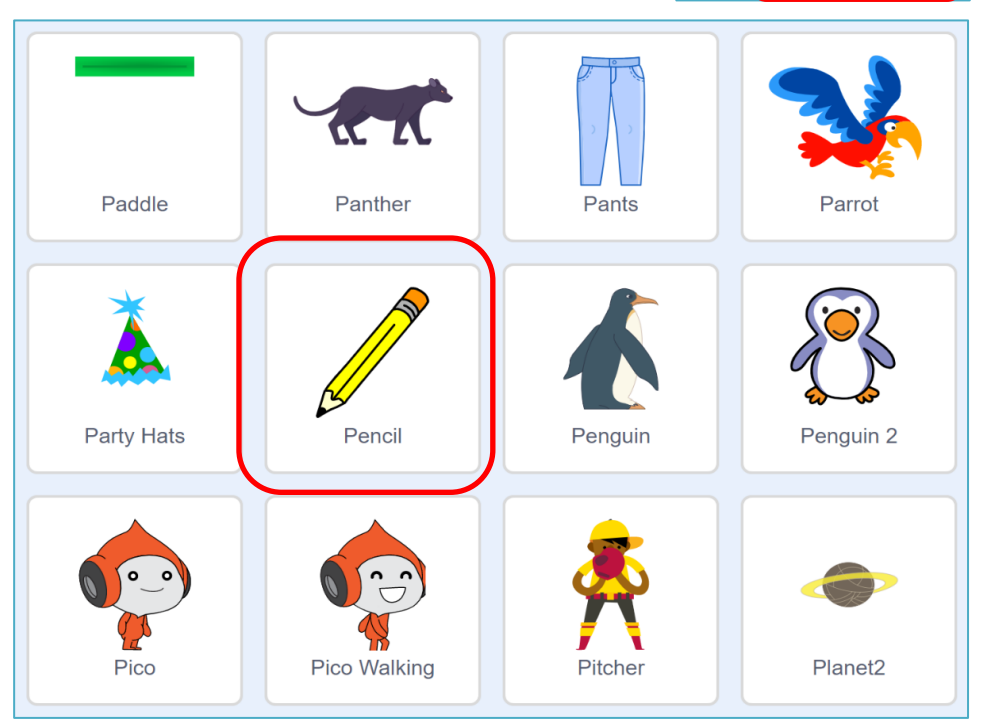

(5) ネコのスプライトは不要になるので、削除する。ネコのスプライトをクリックし、表示される 右上の⊗印をクリックする。

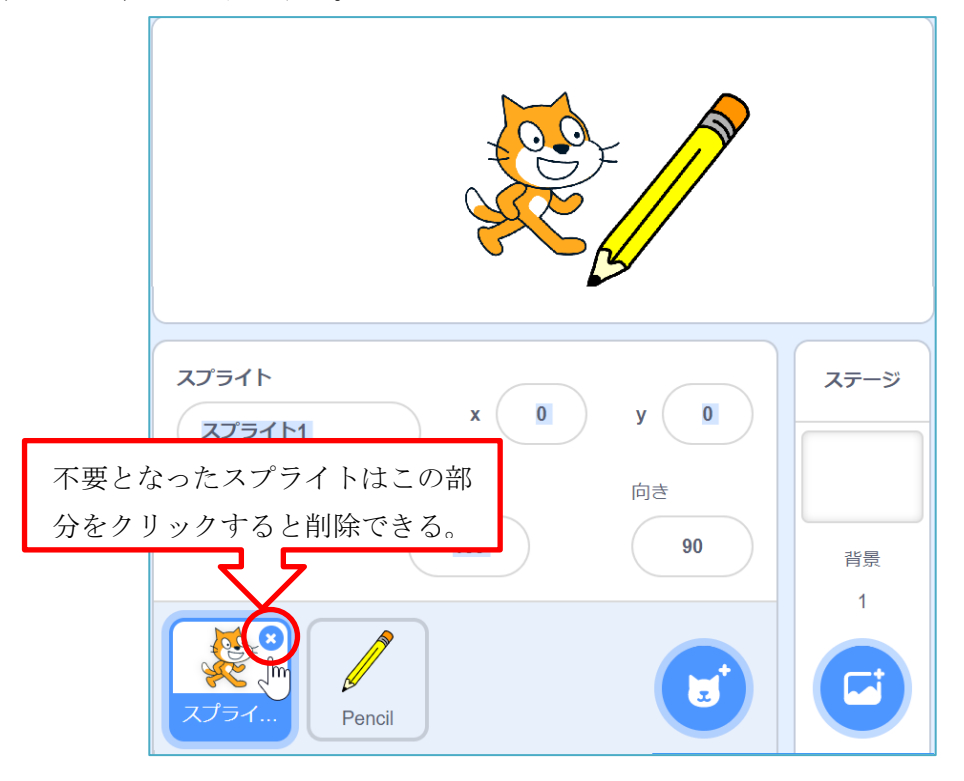

- (6) ネコが消えて鉛筆だけになる。
- (7) ここでもう一度(4)の線を描くコードを作成し、ペン カテゴリーで線を描いてみよう。
  - ① ペンカテゴリーのペンを下す をスクリプトエリアに出す。(画面に変化はない)
  - ② その下に 動き カテゴリーの 10 歩動かす をつなげ、10 を 100 に修正し、このブロック をクリックしてみる。

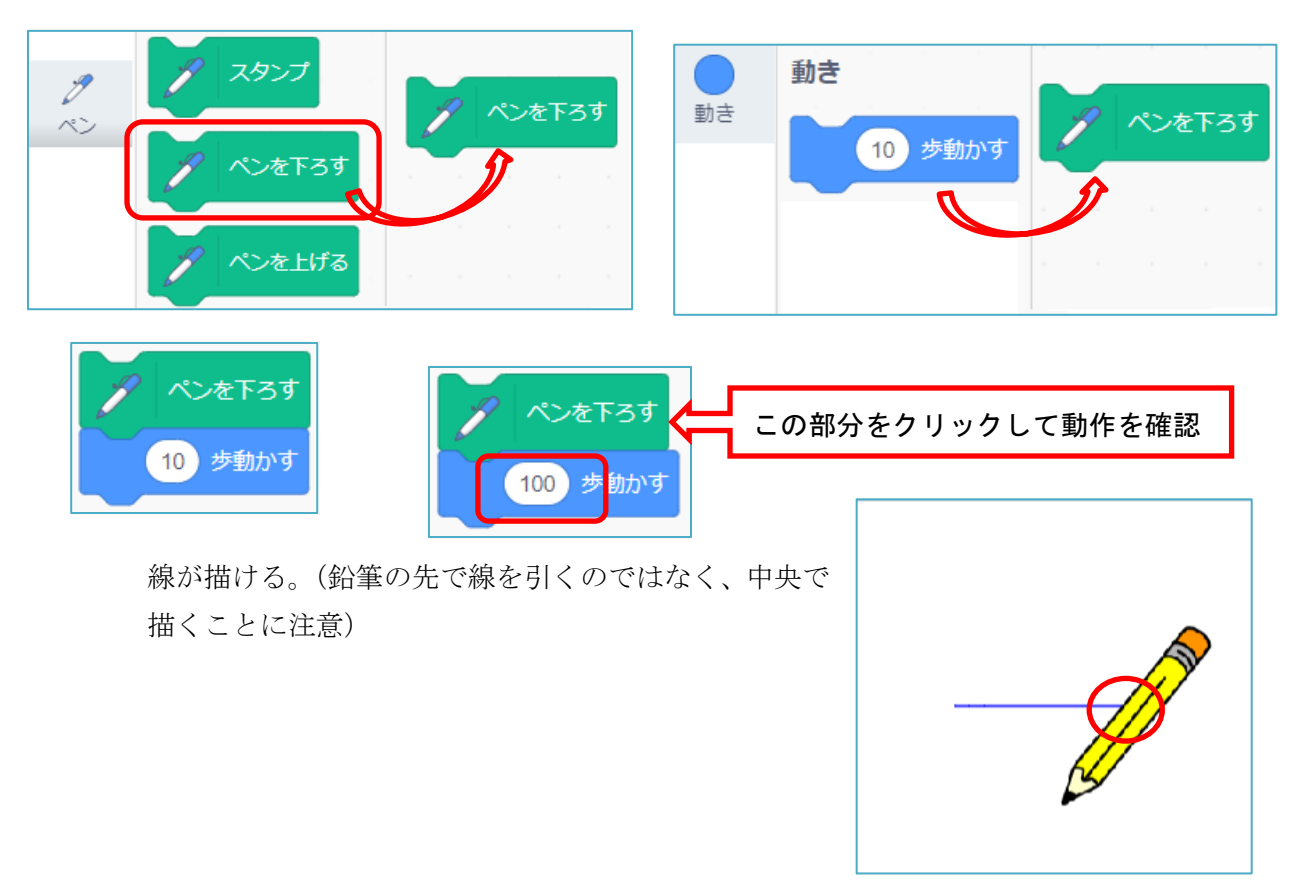

### 【課題2】ペンの先から図形が描けるようにしよう

### <考え方>スプライトのコスチュームを修正する

どんなスプライトでも線を描くことができますが、その線はスプライトの中心から描くことに なっています。したがって、鉛筆の先から描くようにするには、鉛筆の先を中心にしておくことで 解決します。

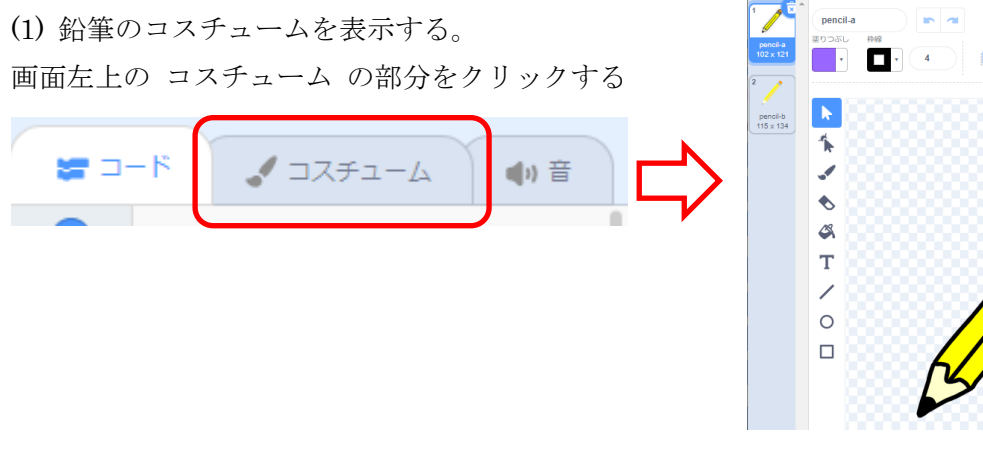

鉛筆の絵が表示される。この絵は多くの部品を組み合わせて作られているため、全体を囲んで、 グループ化し、一つの図形にしておく。

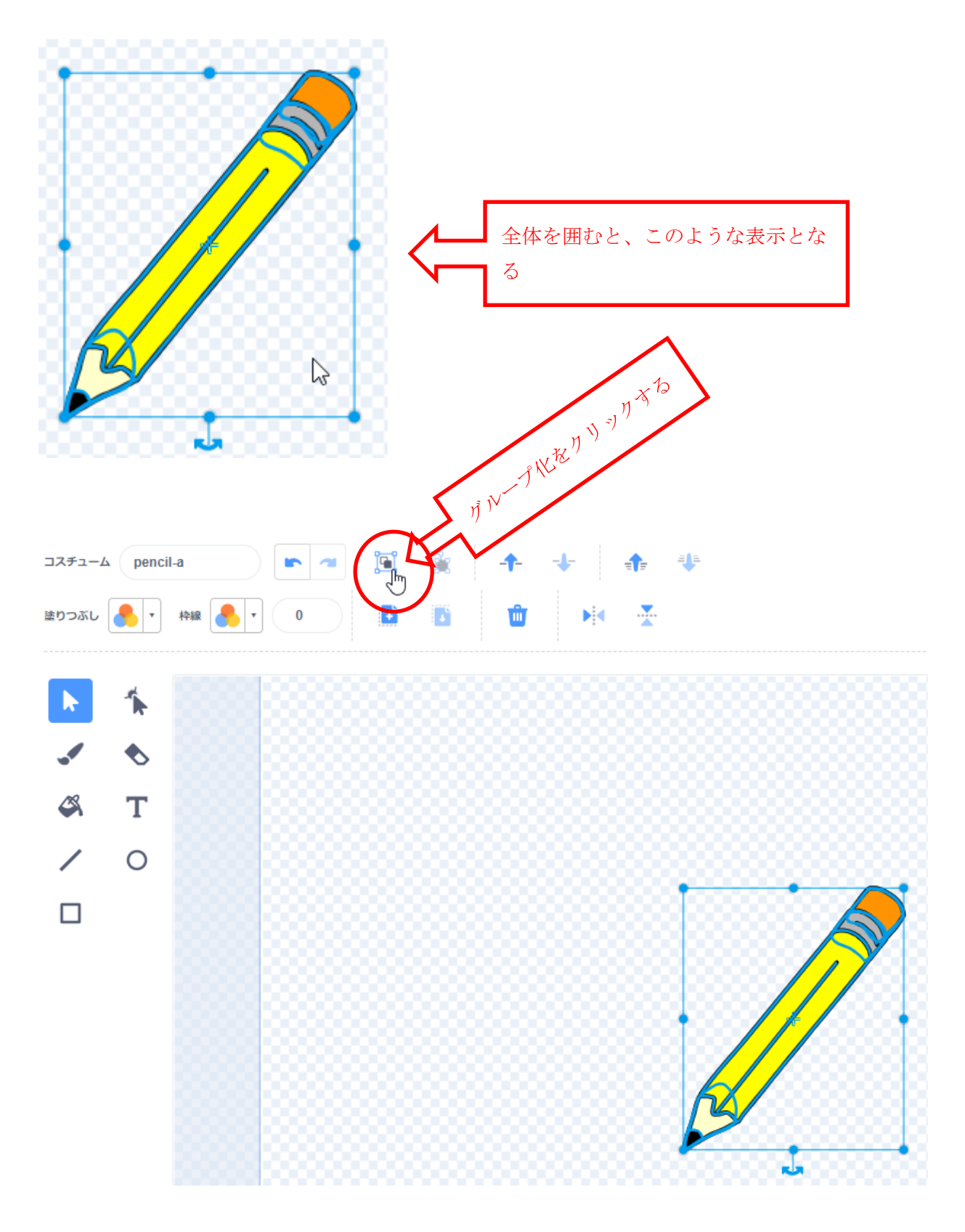

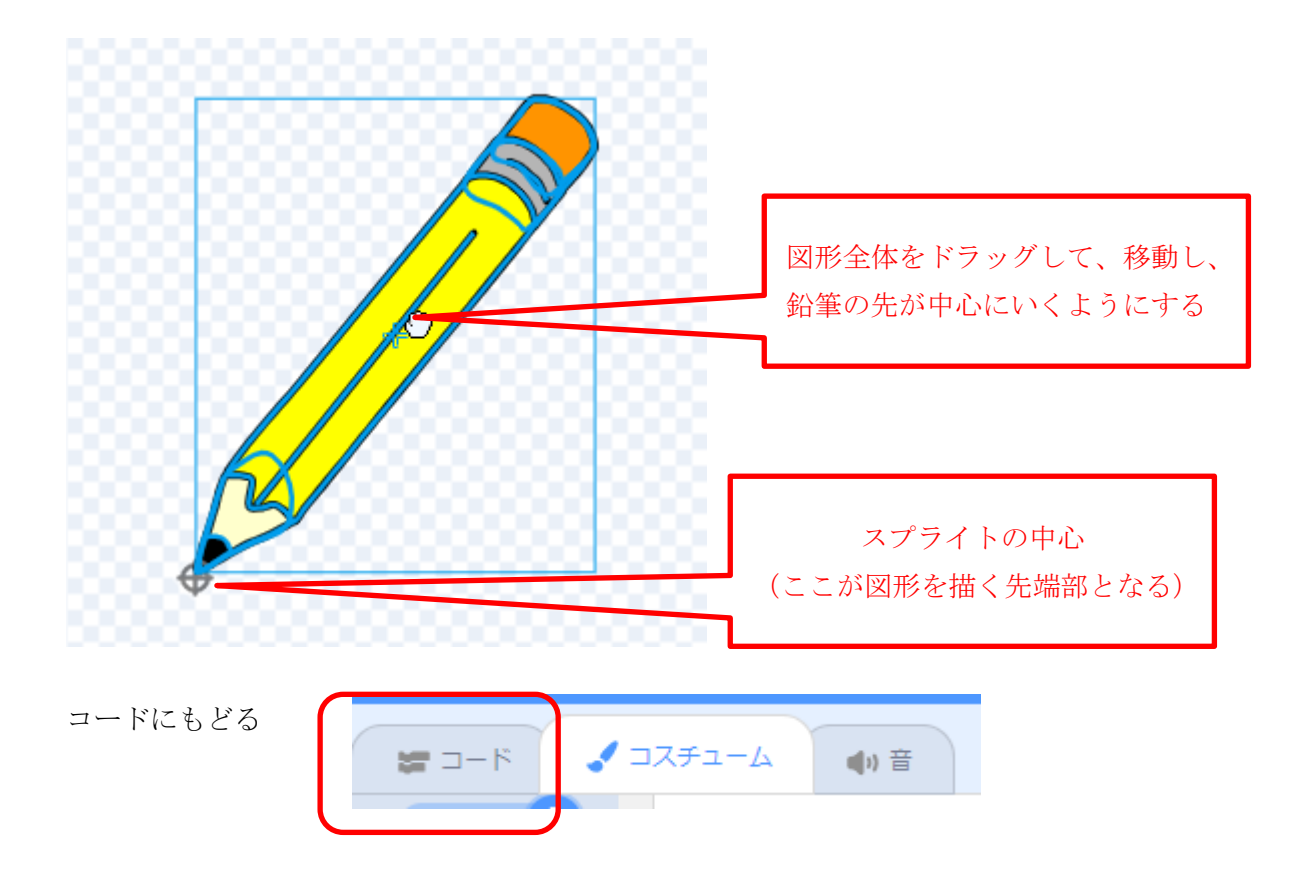

# 【課題3】正三角形を描こう

<考え方>直線を描いた後、動き カテゴリーの ○度回す のブロックを使って、次の直線を描く

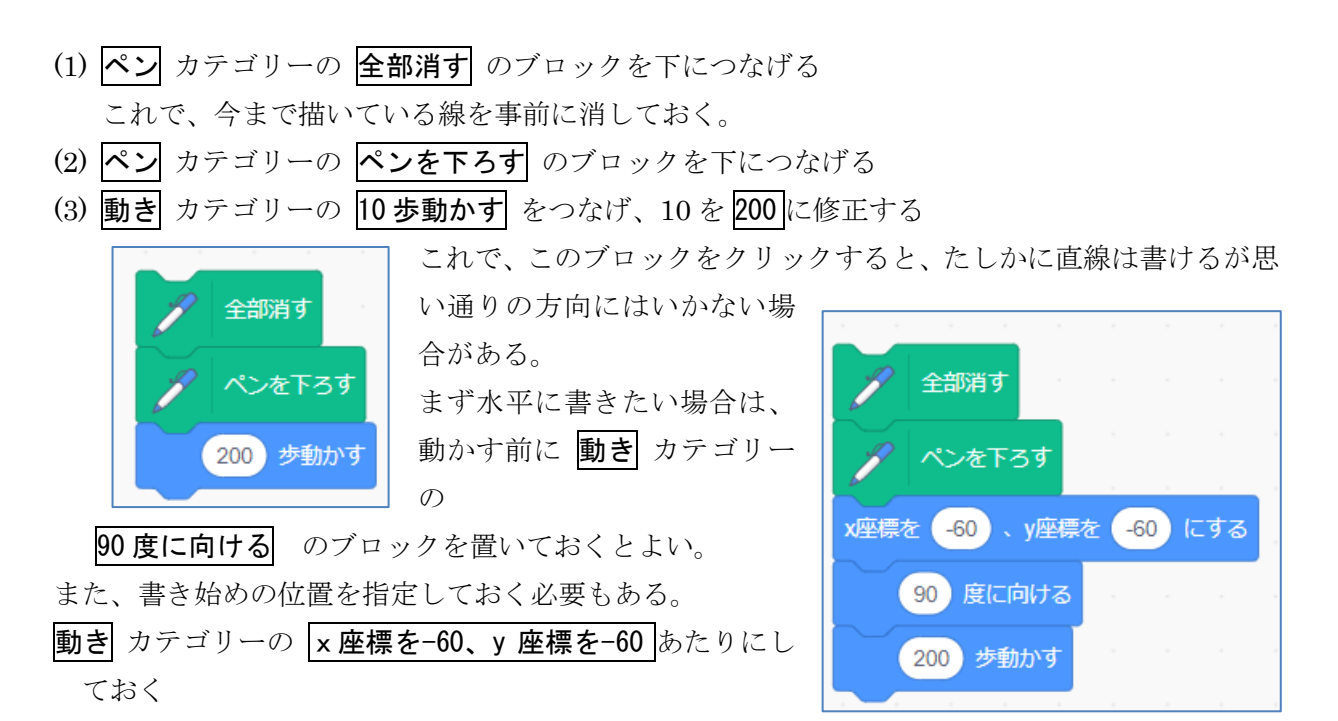

- (4) 次に何度動かせば、正三角形の 2 番目の辺が描けるか 考えて、やってみよう。
   内角は 60 度であるが、60 度動かして、次に 200 歩動 かしたのではうまくいかない。
   動かす方向も考えて、角度を考えてみよう。
- (5) 2辺ができたら、最後の3辺目は同じようにして作成 することができる。
- (6) ただし、この状態で作成すると、一瞬で正三角形が描けてしまうので、1辺を描くごとに、間をおいてみたほうがわかりやすい。そのために、 制御 カテゴリーの
  1秒待つ のブロックを使おう
- (7) このようにして、作成できるが、このコードは、同じことを繰り返している。三角形なら少ないが、正8角形などになると、コードが大変長くなるので、繰り返すのブロックを利用して、もう少し簡単にしてみよう。

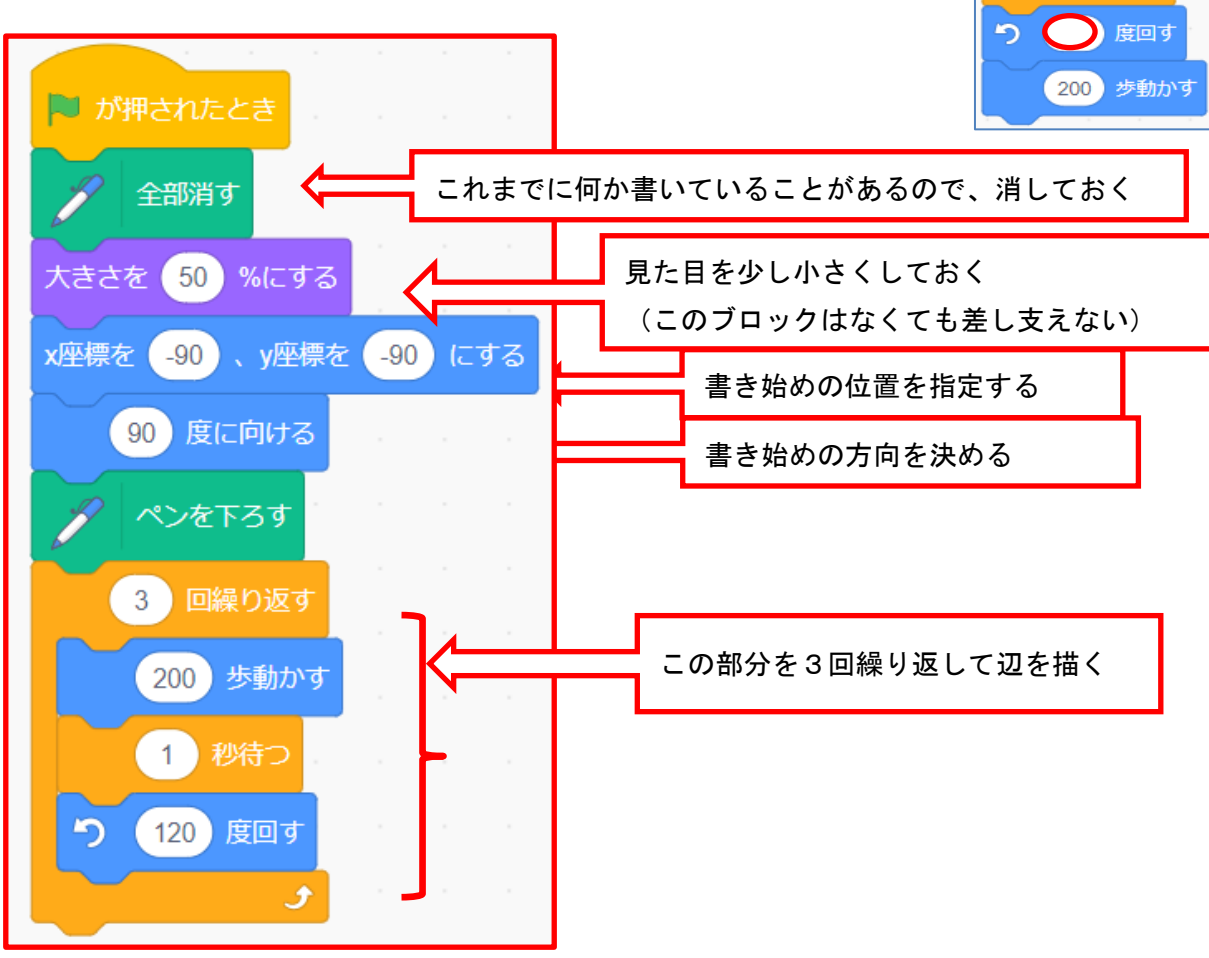

🥖 全部消す

💋 ペンを下ろす

(90) 度に向ける

(200) 歩動かす

200) 歩動かす

**う** ( ) 度回す

x座標を -60 、y座標を -60 にする

(200) 歩動かす

200 歩動かす

(1) 秒待つ

1 秒待つ

う () 度回す

【正三角形を描く回答例】

【課題4】正方形、正五角形、正六角形、正八角形を描こう

図形描画編-6-

<考え方>正三角形のコードから必要な部分を修正していく。

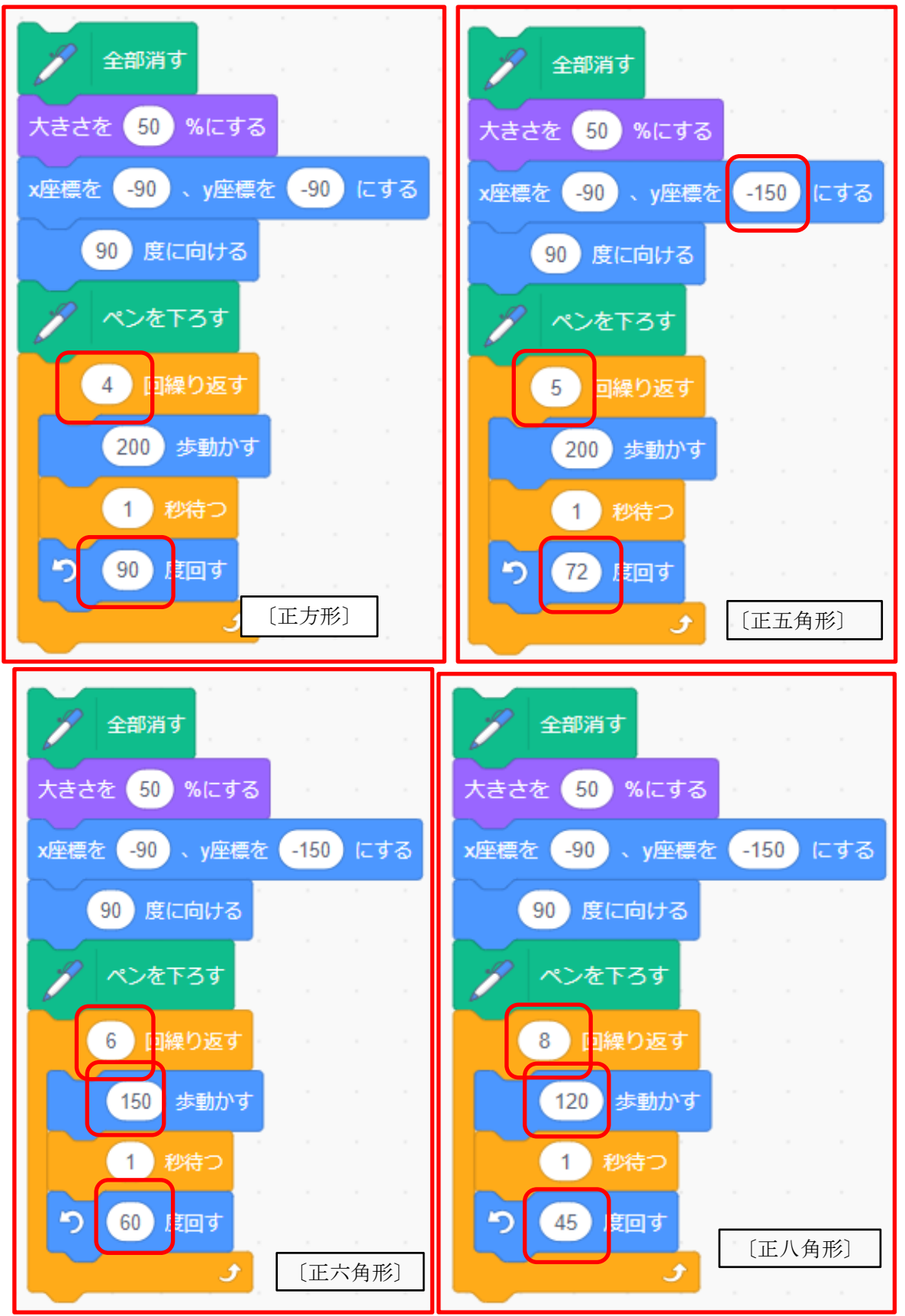

【課題5】それぞれの図形の線の色や太さを変えよう

図形描画編-7-

ペンの色を変更するには

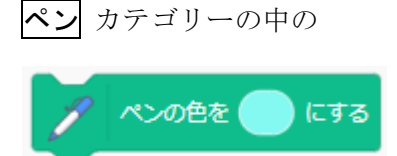

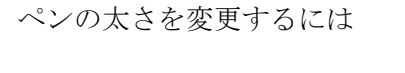

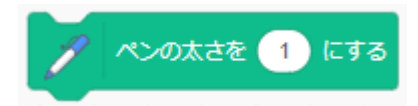

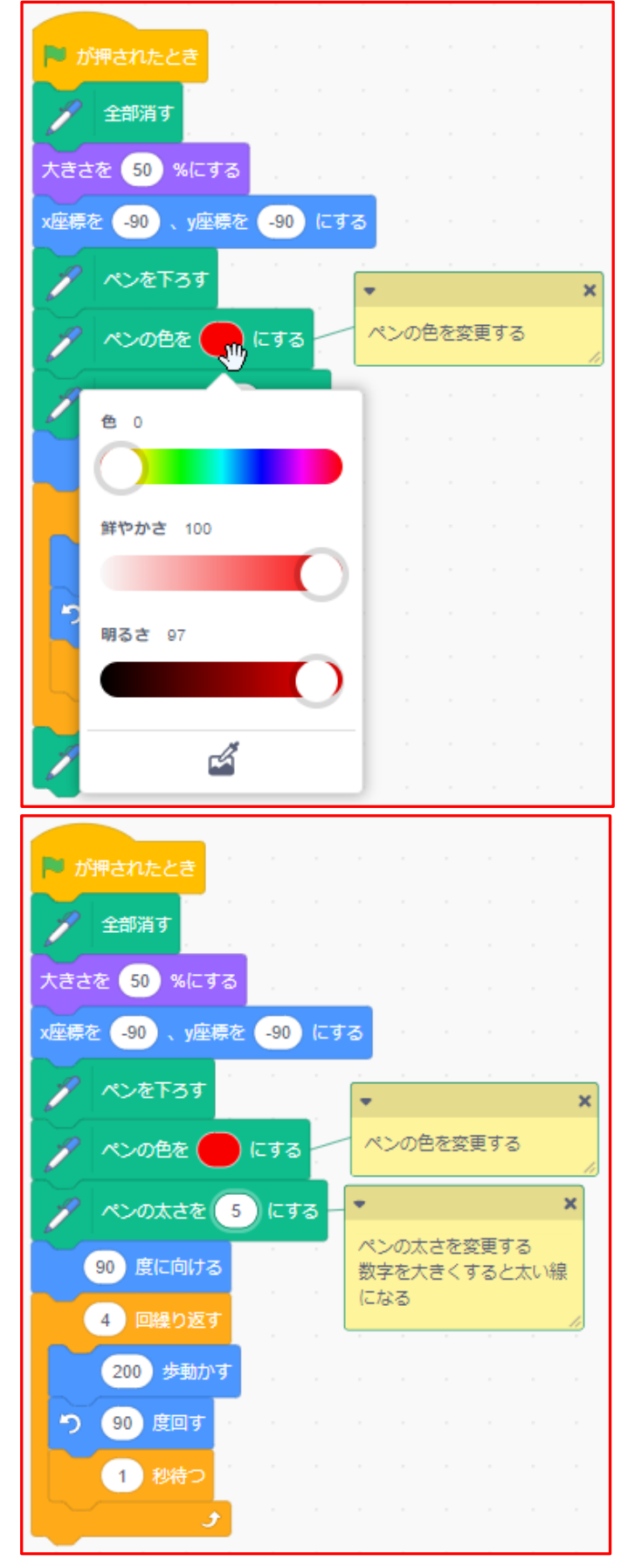

【課題6】課題4を利用して、正三角形から正八角形まで連続して描こう

図形描画編-8-

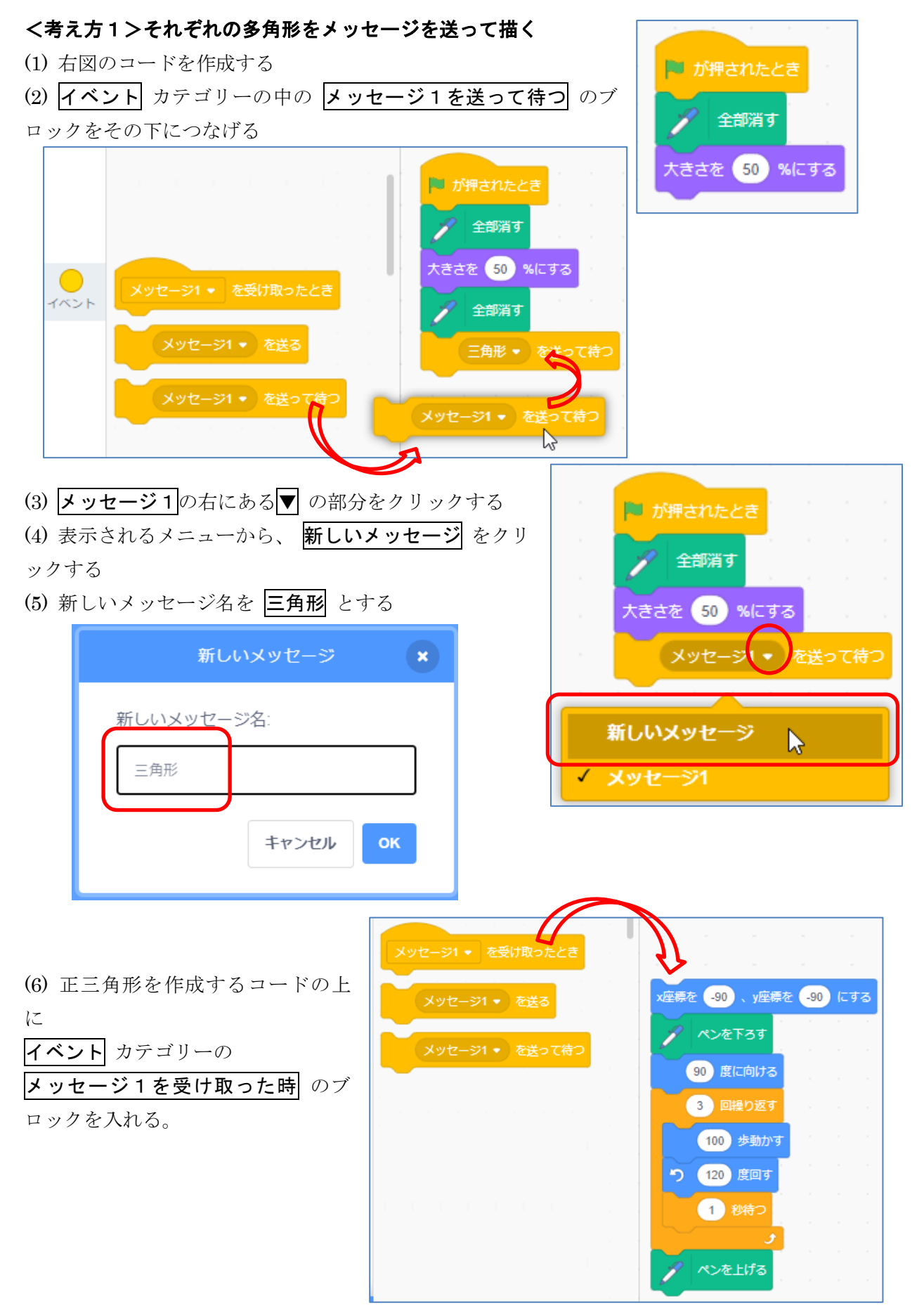

図形描画編-9-

(7) **メッセージ1**の右にある▼ をクリックし、**三角形** を 選ぶ

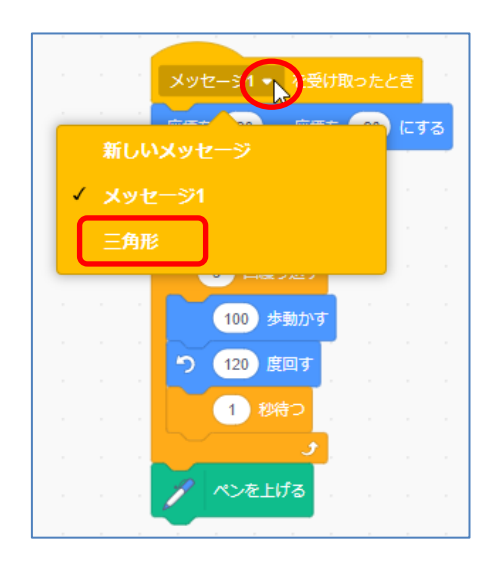

(8) 同様にして、四角形、五角形、六角形、八角形のメッセージを作り、下につなげていく

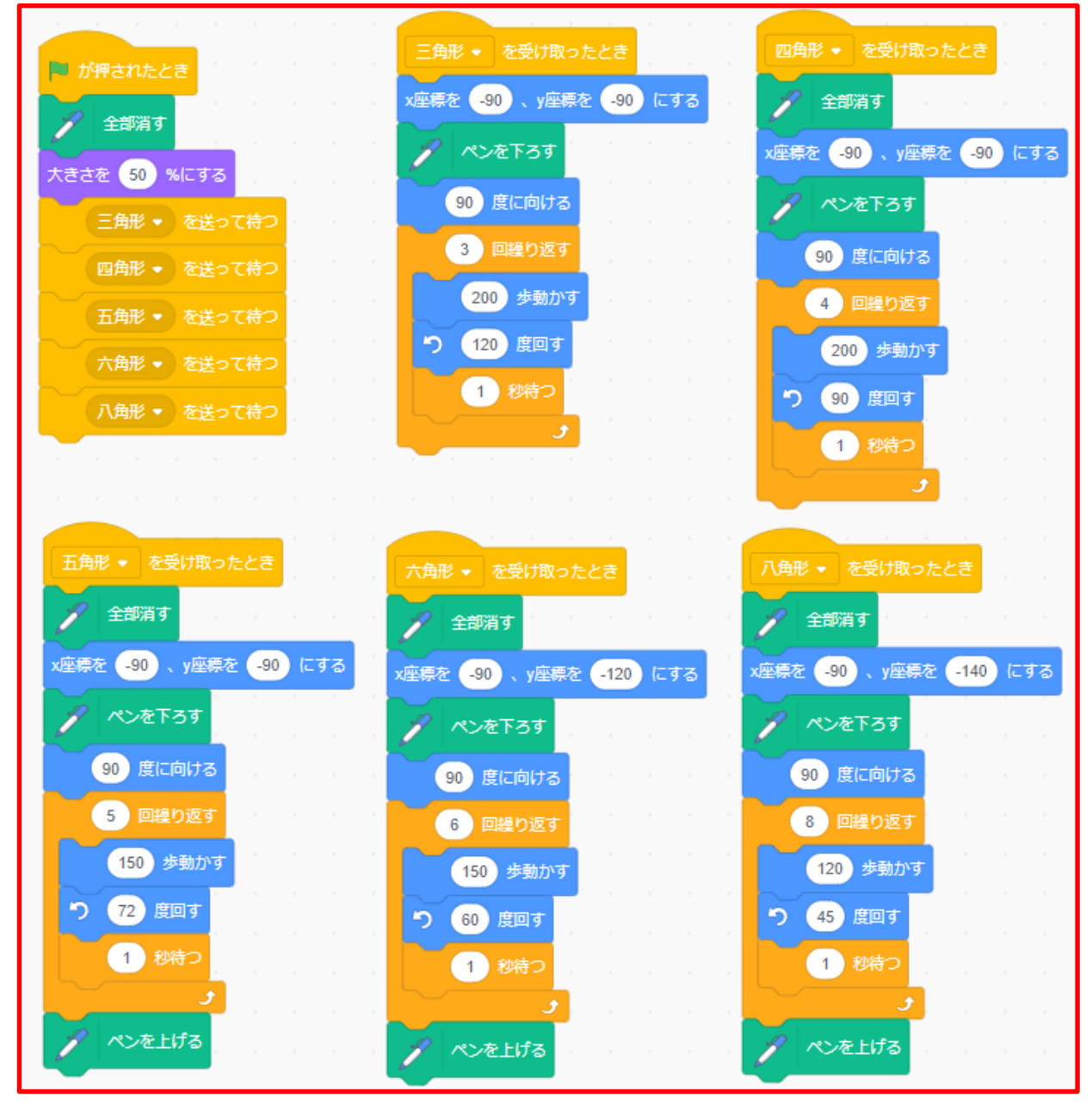

図形描画編-10-

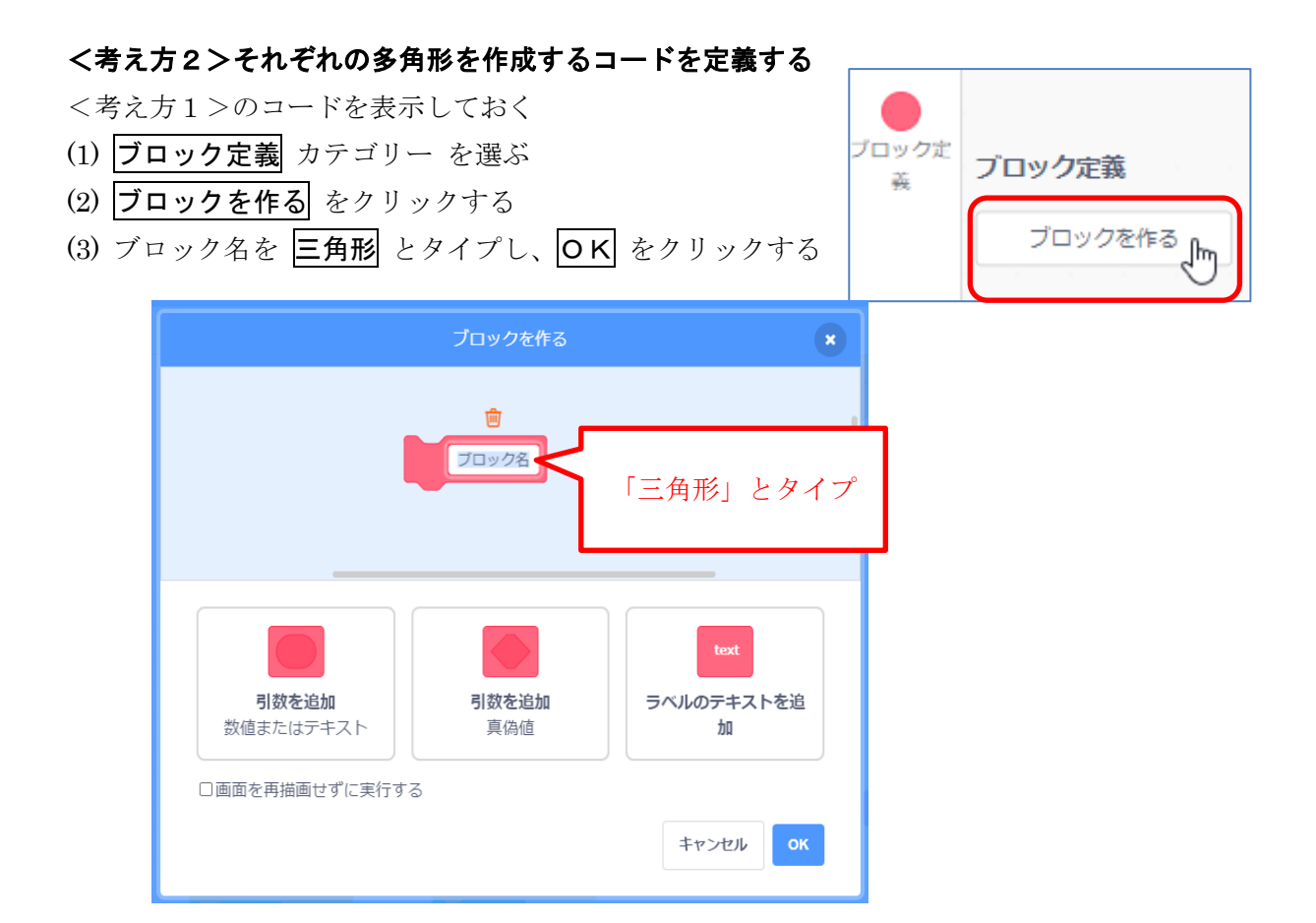

(4) <考え方1>の三角形のメッセージを受け取った時のコードの、一番上を削除し、今定義した
 三角形 と入れ替える。

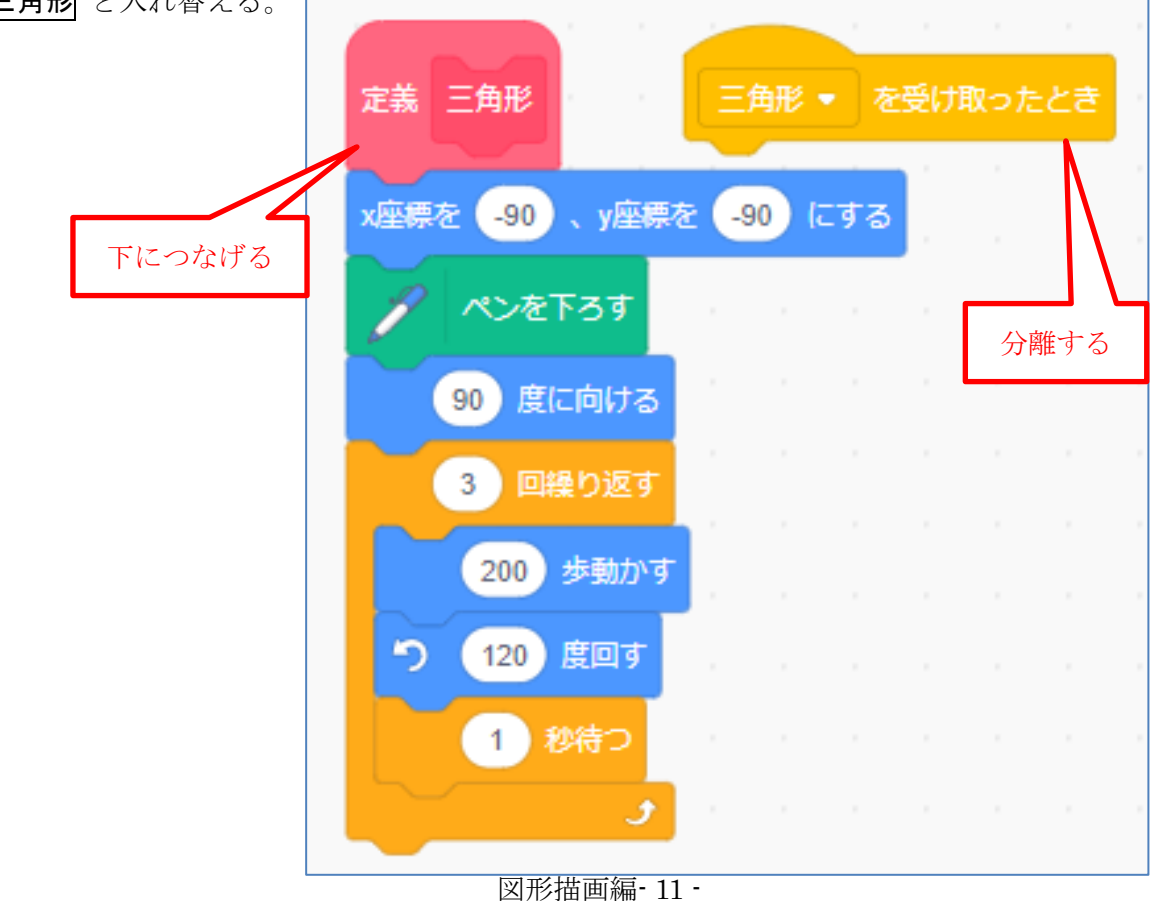

(5) 同様にして、四角形、五角形、六角形、八角形を作成するコードにそれぞれの名前で定義する (6) 旗が押されたとき のメッセージをつなげた部分を、定義のブロックと入れ替える

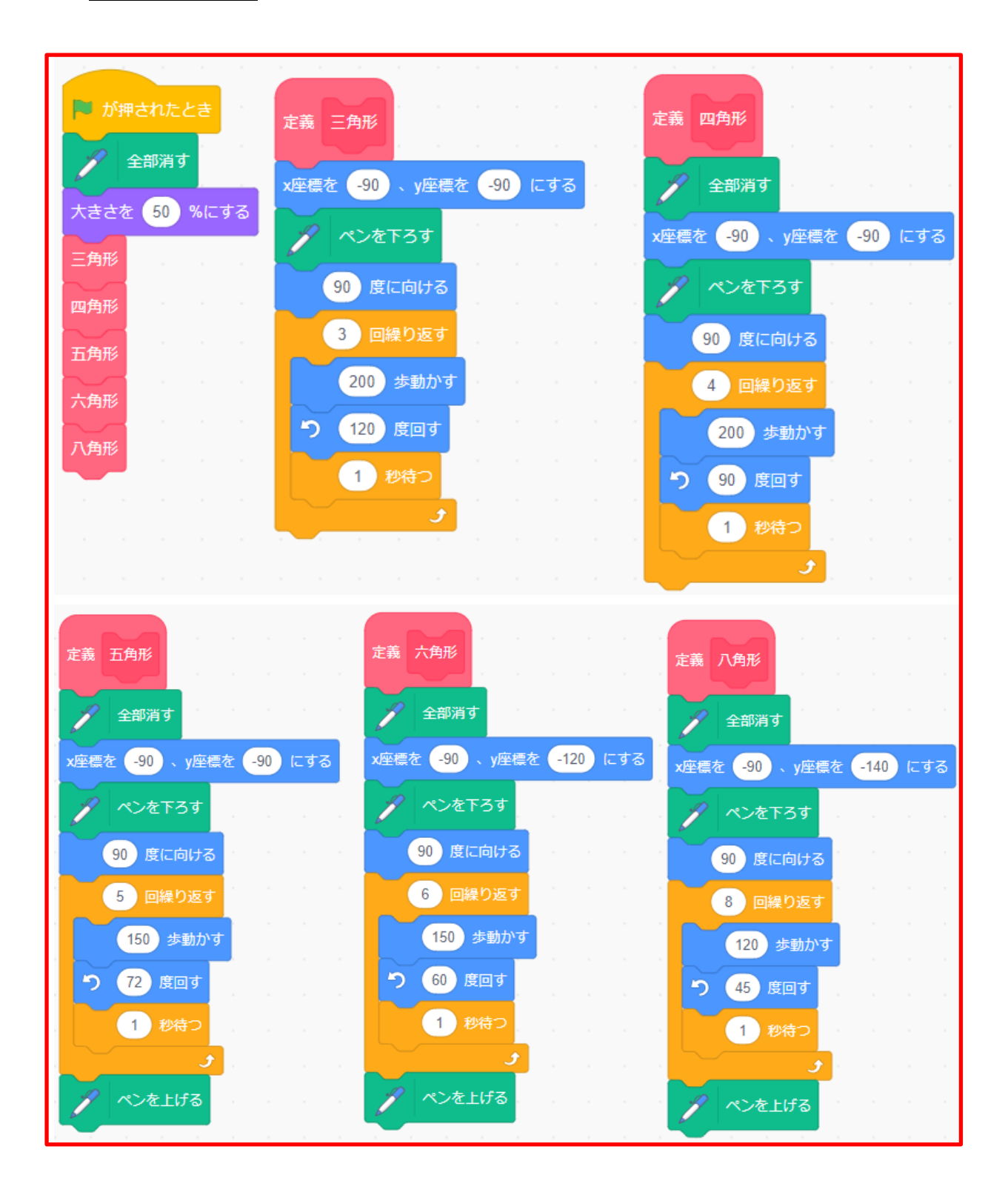

#### 【課題7】何角形を描くかをその都度指定して描こう

<考え方>n角形のnを変数にして、その都度異なる多角形を描く

図形描画編-12-